## LCD 유량표시 및 솔레노이드 밸브제어모듈 (P5140) <사용설명서>

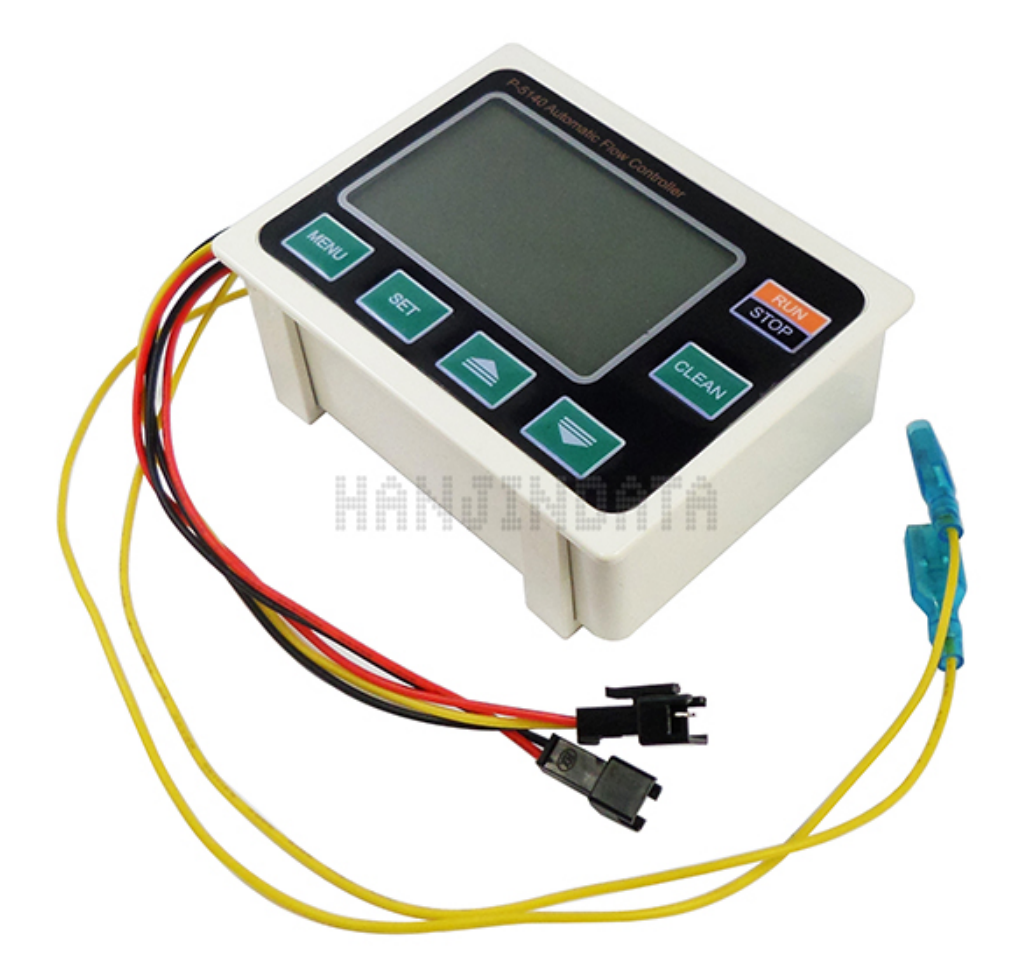

경기도 김포시 양촌면 학운리 2979번지 이젠테크노존 509호 TEL : 070-8224-4400 FAX : 0505-498-4400 509 Technozone EZEN, 2979 Hagun-ri Yangchon-myeon, Gimpo-si, Gyeonggi-do, KOREA

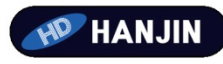

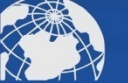

## <결선 정보>

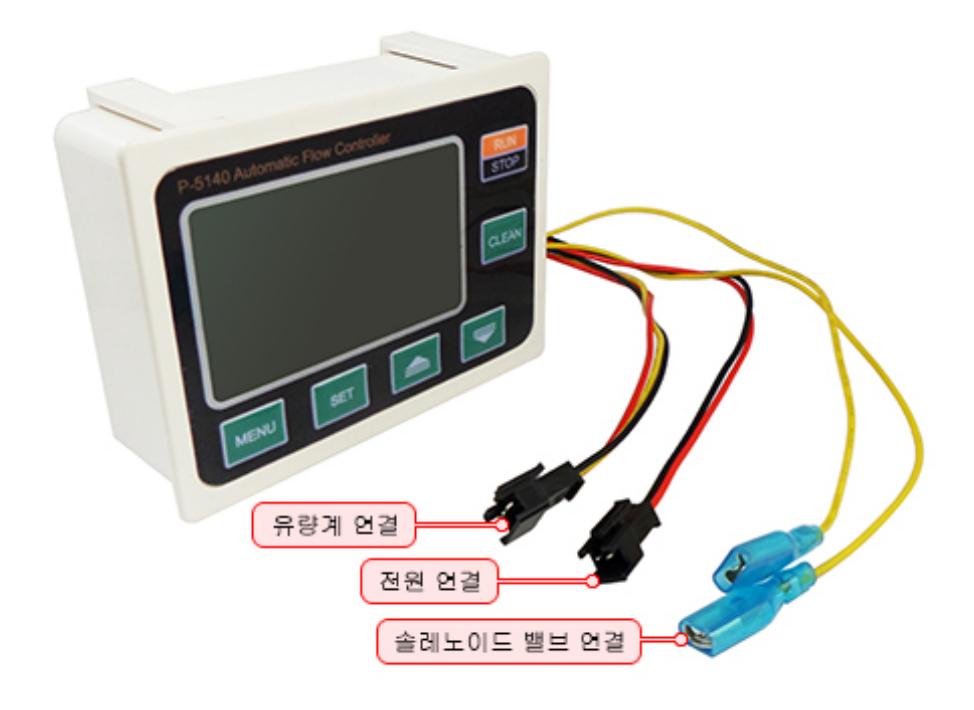

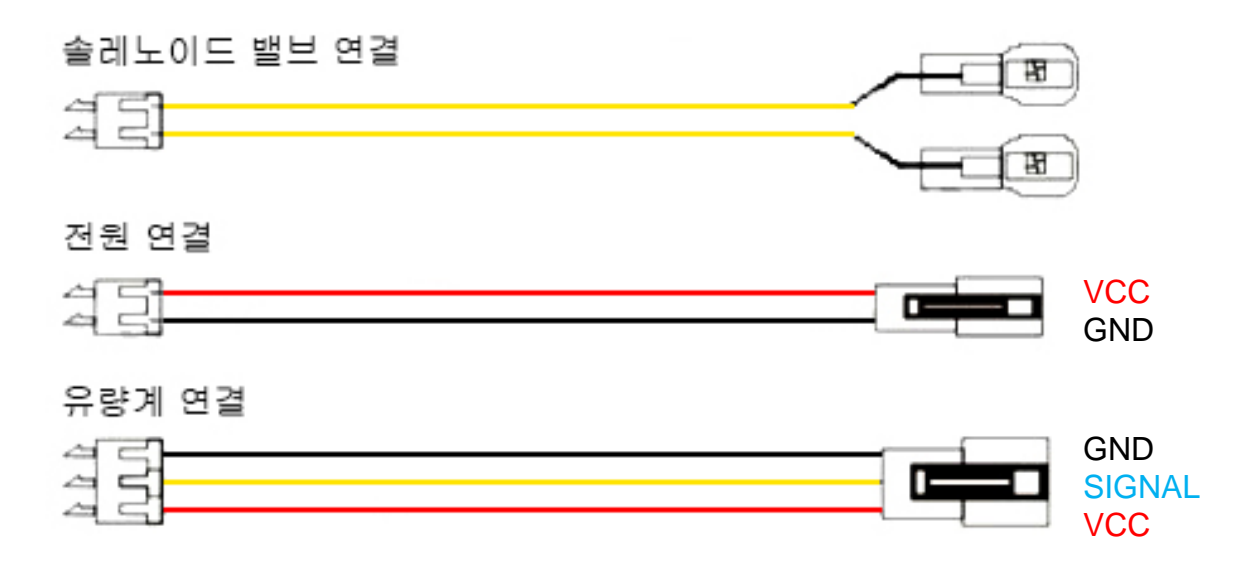

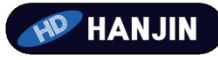

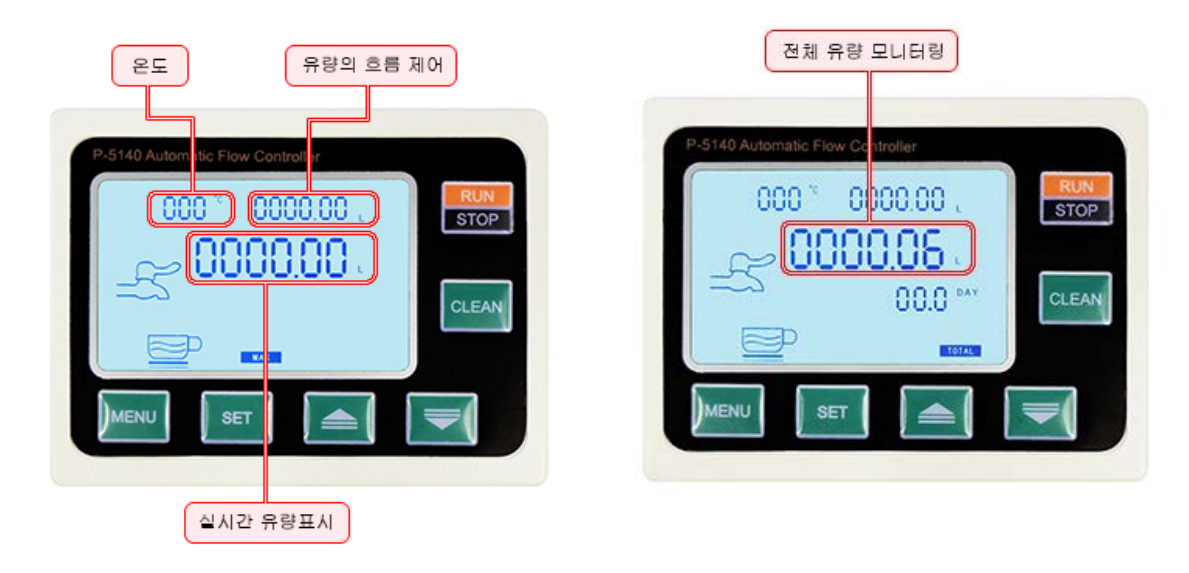

1. **MENU** 키를 반복적으로 누르면 표시 화면이 전환됩니다. 2. 해당 화면에서 **SET** 키를 <u>3초간 누르면</u> 항목 수정이 가능합니다.

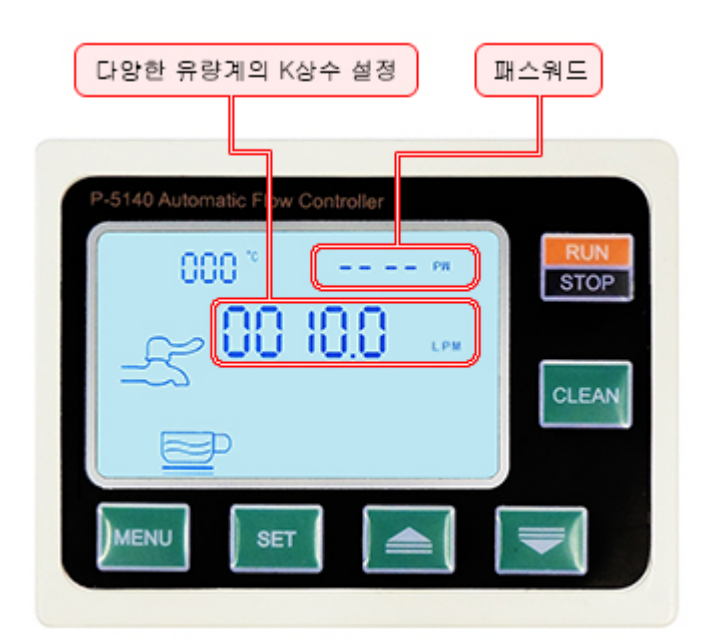

3. 유량상수의 값을 수정할 수 있는 화면입니다.

SET 키를 <u>3초간 누르면</u> 패스워드에 커서가 깜빡이며, SET키와 상, 하 키를 이용하여 수치 값을 변경합니다. "1234"를 입력 중앙의 유량상수 값을 변경할 수 있습니다. 유량 상수는 73으로 설정하시면 됩니다. 4. RUN 키를 누르면 컨트롤러가 동작하며, 한번 더 누르면 정지됩니다. RUN상태일 경우 백라이트가 켜지며, STOP 시 백라이트가 꺼집니다.

5. CLEAN 키를 3초간 누르면 표시된 값이 0으로 초기화 되며, STOP상태에서만 사용할 수 있습니다.

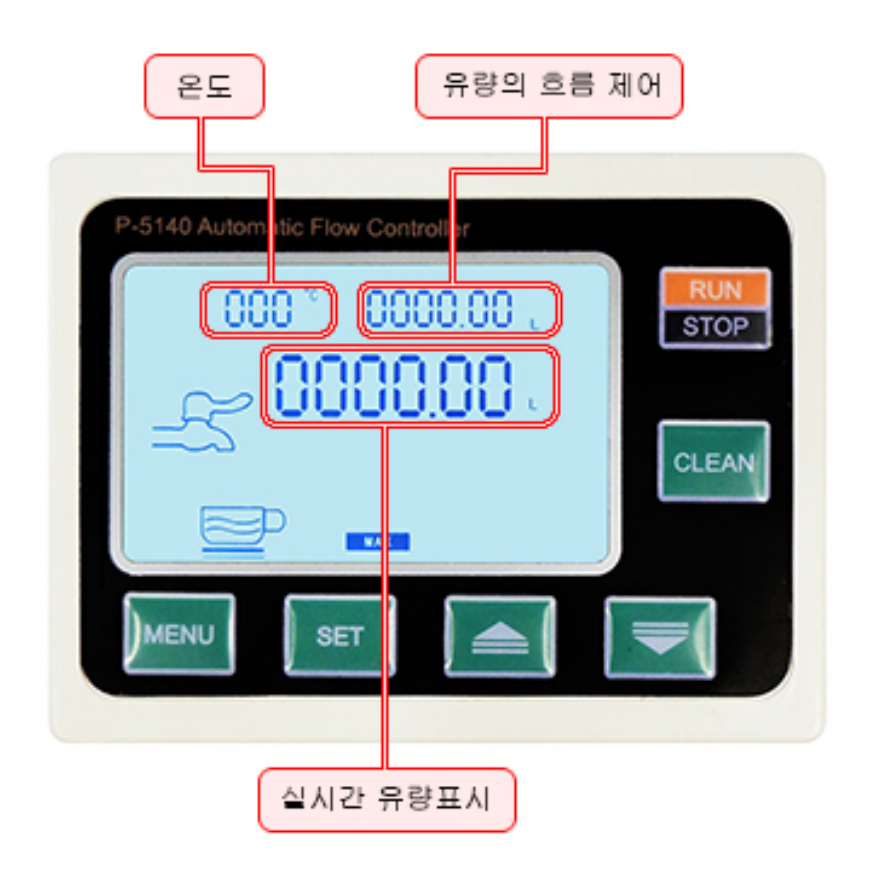

6. SET 키를 3초가 누르면 흐름제어의 값을 변경할 수 있으며, 설정 후 수치 값에 도달 시 솔레노이드 밸브 쪽으로 신호가 출력됩니다.

## Ex) 유량상수가 8일때

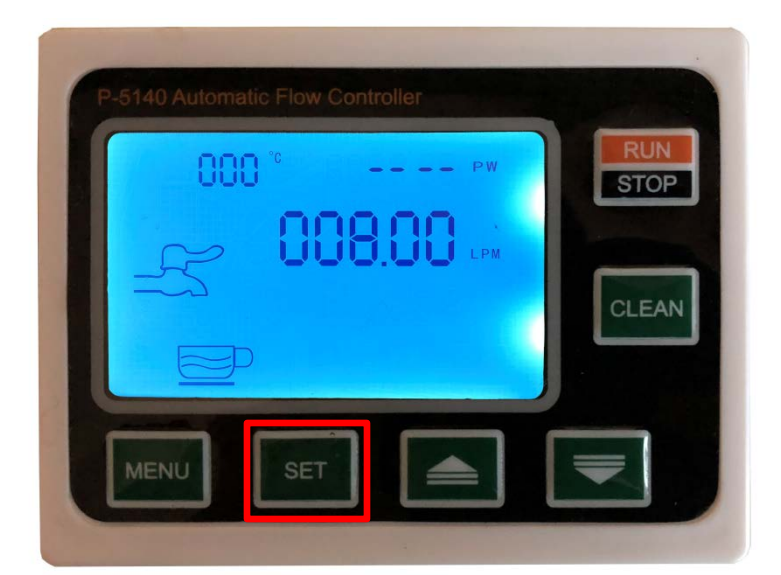

1. 위 설명을 토대로 초기화면에서 MENU 키를 눌러 상수조정화면에서 SET키를 3초이상 누른후 ▲ 와 ▼ 를 이용해"1234"를 입력 후 조정하여줍니다.

(유량상수는 유량계마다 다르며, ±0.1~1 오차가 있을수 있습니다.)

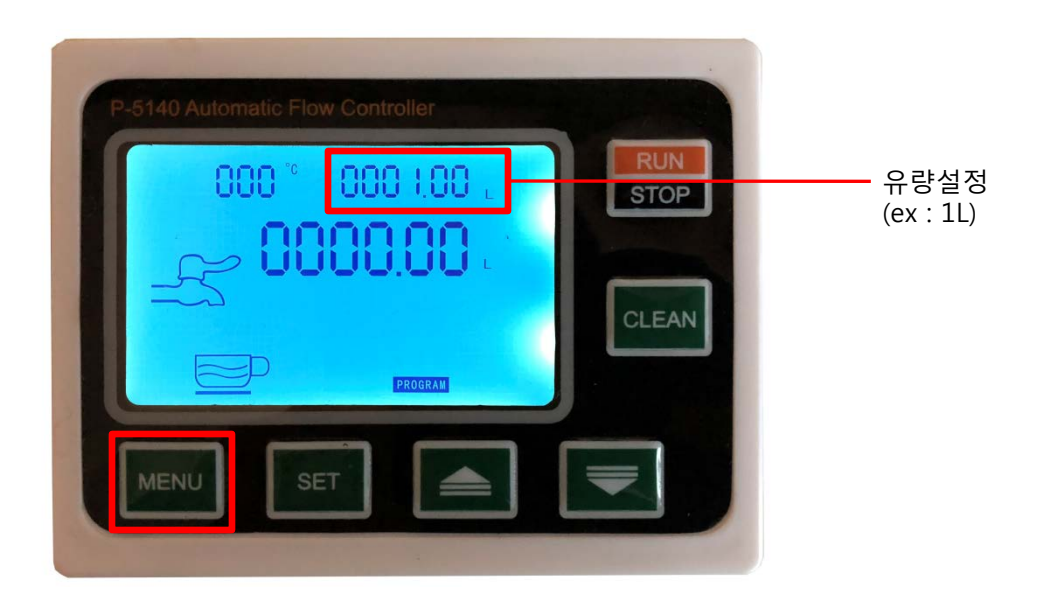

2. MENU 키를 눌러 그림과같은 모드에서 SET키를 누른후 ▲ 와 ▼ 를 이용해 측정 유량을 입력하여 설정합니다.

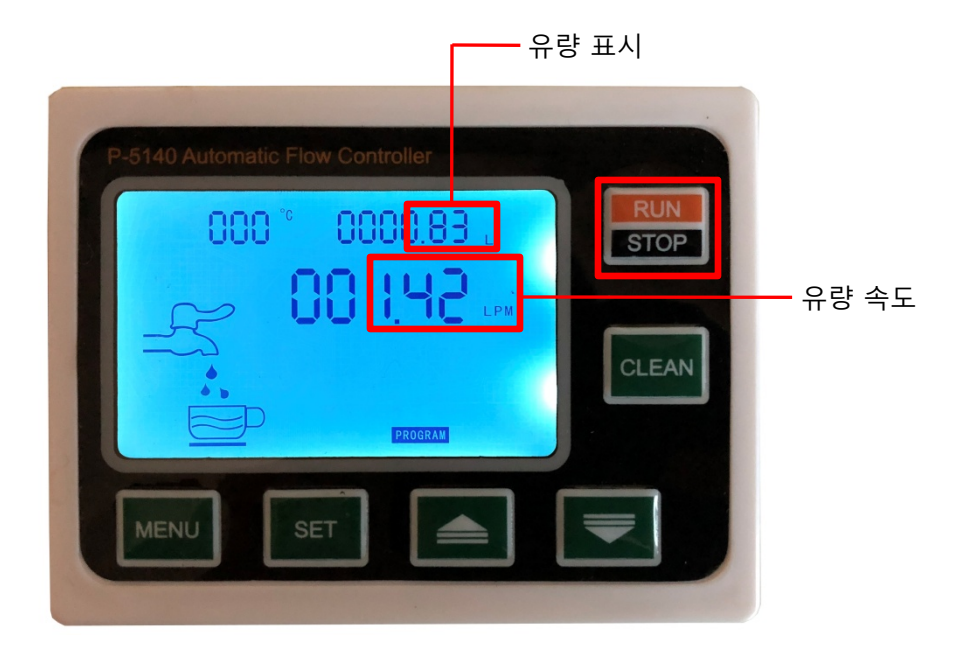

3. 최대 L가 설정된후 RUN을 누르면 측정을시작합니다. 유량과 속도가 그림과 같이 실시간으로 표시가 이루어집니다.

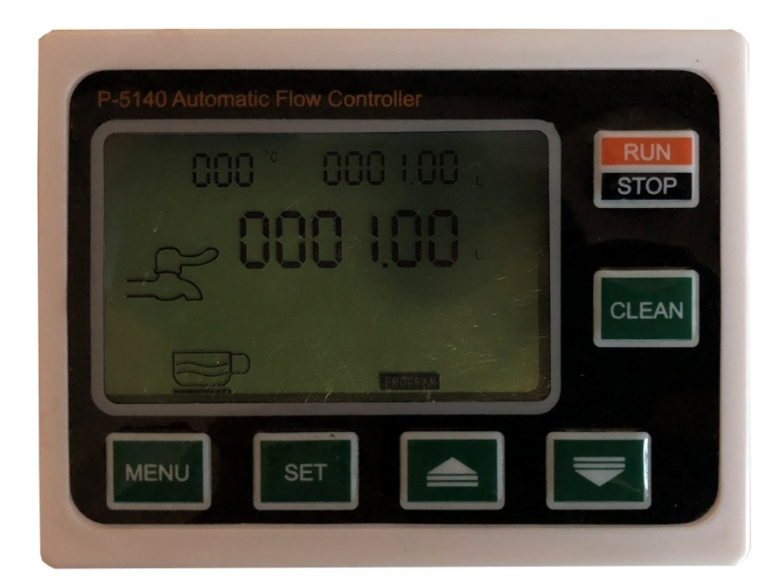

4. 측정이 완료되면 백라이트가 꺼지면서 측정된 유량이 표시가 되어지며 장착된 솔레노이드가 최대 유량값에 맞춰 제어가 이루어집니다.